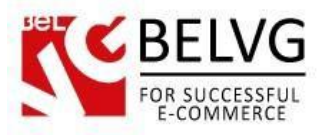

# **1. Introduction to Product Sorting**

Often clients need a really flexible product sorting to find the product they need. But the default Magento includes only Sorting by Position (set for the category) and by attributes. These criteria are not enough to let users find the products they need.

The more criteria for search users see, the more confident they feel and the better experience they have on your store. Improve user experience and let your customers enjoy product sorting!

In the latest version you will find more popular non-standard sorting features and it is compatible with Magento 2.0.

### Key features:

- Sorting by discount amount or discount percentage applied;
- Managing new and existing sorting categories;
- Editing the order of sorting categories;
- 8 additional attributes for product sorting

This extension allows sorting products by the following criteria:

- Most Recent
- Best Sellers
- Best Viewed
- Discount
- Rating
- Reviews Count
- Popular in Wishlist
- Quantity

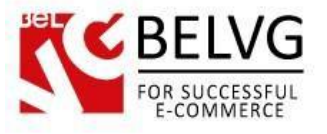

## 2. How to Configure

Log in to the admin panel, and we will show you how to configure the extension step by step.

#### How to create sorting attribute

You create additional sorting attributes the same way you work with standard attributes. Move to *Stores=>Attributes=>Products*. Here is your grid with existing attributes, and you should press Add New Attribute button to perform this action.

| Product Attrik                                                                                                    | outes                          |                                                          |                                       |                                           |                                                               |                                                | Q 1                                                                                                    | 💋 👤 adm                                       |
|----------------------------------------------------------------------------------------------------|--------------------------------|----------------------------------------------------------|---------------------------------------|-------------------------------------------|---------------------------------------------------------------|------------------------------------------------|----------------------------------------------------------------------------------------------------|-----------------------------------------------|
| Create new attribute Add New Attribute                                                                                        |                                |                                                          |                                       |                                           |                                                               |                                                |                                                                                                    |                                               |
| Search Reset Filter 62 records found                                                                                          |                                |                                                          |                                       |                                           |                                                               |                                                |                                                                                                    |                                               |
| Search Reset Filter                                                                                                    | 62 records found               | Required                                                 | System                                | Visible                                   | Scope                                                         | Searchable                                     | 20 • per page <                                                                                                    | 1 of 4                                        |
| Search Reset Filter                                                                                                    | 62 records found Uefault label | Required                                                 | System                                | Visible                                   | Scope                                                         | Searchable                                     | 20 v per page < Use in Layered Navigation                                                                                                    | 1 of 4                                        |
| Search Reset Filter Attribute Code activity                                                                                   | 62 records found               | Required<br>Vo                                           | System                                | Visible<br>Visible                        | Scope                                                         | Searchable                                     | 20 • per page < Use in Layered Navigation Filterable (with results)                                                                                                    | 1 of 4 Comparable Yes                         |
| Search Reset Filter Attribute Code activity category_gear                                                                     | 62 records found               | Required<br>No<br>No                                     | System<br>No<br>No                    | Visible<br>Ves<br>Yes                     | Scope<br>Global Global                                        | Searchable                                     | 20 • per page < Use in Layered Navigation Filterable (with results) Filterable (with results)                                                                          | 1 of 4 Comparable Yes No                      |
| Search         Reset Filter           Attribute Code                                                                          | 62 records found               | Required<br>No<br>No<br>No<br>No                         | System<br>No<br>No<br>Yes             | Visible<br>Ves<br>Yes<br>No               | Scope<br>Ciobal<br>Ciobal<br>Ciobal                           | Searchable<br>No<br>No<br>No                   | 20 • per page <<br>Use in Layered Navigation<br>Filterable (with results)<br>Filterable (with results)<br>No                                                           | 1 of 4<br>Comparable<br>Yes<br>No<br>No       |
| Search     Reset Filter       Attribute Code                                                                                  | 62 records found               | Required<br>No<br>No<br>No<br>No                         | System<br>No<br>No<br>Yes<br>No       | Visible<br>Ves<br>Yes<br>No<br>Yes        | Scope<br>Global<br>Global<br>Global<br>Global                 | Searchable<br>No<br>No<br>No<br>No<br>No<br>No | 20 • per page <<br>Use in Layered Navigation<br>Filterable (with results)<br>Filterable (with results)<br>No<br>Filterable (with results)                              | 1 of 4<br>Comparable<br>Yes<br>No<br>No       |
| Search     Reset Filter       Attribute Code       activity       category_gear       category_ids       climate       collar | 62 records found               | Required<br>NO<br>NO<br>NO<br>NO<br>NO<br>NO<br>NO<br>NO | System<br>No<br>No<br>Yes<br>No<br>No | Visible<br>Ves<br>Yes<br>No<br>Yes<br>Yes | Scope  Global  Global  Global  Global  Global  Global  Global | Searchable<br>No<br>No<br>No<br>No<br>No       | 20 • per page <<br>Use in Layered Navigation<br>Filterable (with results)<br>Filterable (with results)<br>No<br>Filterable (with results)<br>Filterable (with results) | 1 of 4<br>Comparable<br>Yes<br>No<br>No<br>No |

#### Fill in all required fields to create new attribute.

| <u>s</u>  |                       |                                       |              | Fill in th             | ne required fields |
|-----------|-----------------------|---------------------------------------|--------------|------------------------|--------------------|
|           | price                 |                                       |              | ٩                      | 📫 👤 admin 🗸        |
| DASHBOARD |                       |                                       | ← Back Reset | Save and Continue Edit | Save Attribute     |
| PRODUCTS  | ATTRIBUTE INFORMATION | Attribute Properties                  |              |                        |                    |
| CUSTOMERS | Properties            | Default label * Price                 |              |                        |                    |
| MARKETING | Manage Labels         | Catalog Input Type for<br>Store Owner |              |                        |                    |
| CONTENT   | Storefront Properties | Values Required Yes 💌                 |              |                        |                    |
| REPORTS   |                       |                                       |              |                        |                    |
| STORES    |                       | Advanced Attribute Properties         |              |                        | ©                  |

Go to **Storefront Properties** tab and choose Yes option for using a new attribute in product list sorting.

| jC                            |                       |                                             |                                                                                  |
|-------------------------------|-----------------------|---------------------------------------------|----------------------------------------------------------------------------------|
| Ŵ                             | price                 |                                             | ← Back Reset Save and Continue Edit Save Attr                                    |
| DASHBOARD                     | ATTRIBUTE INFORMATION | Storefront Properties                       |                                                                                  |
| <b>\$</b><br>SALES            | Properties            | Use in Search                               | Yes •                                                                            |
| PRODUCTS                      | Manage Labels         | Search Weight                               | 1 •                                                                              |
| CUSTOMERS                     | Storefront Properties | Visible in Advanced Search                  | Yes •                                                                            |
|                               |                       | Comparable on Storefront                    | No •                                                                             |
| CONTENT                       |                       | Use in Layered Navigation                   | Filterable (with results)                                                        |
| REPORTS                       |                       | Use in Search Results<br>Layered Navigation | No  Can be used only with catalog input type Dropdown, Multiple Select and Price |
| SYSTEM                        |                       | Position                                    | 0                                                                                |
| FIND PARTNERS<br>& EXTENSIONS |                       | Use for Promo Rule<br>Conditions            | Position of attribute in layered navigation block                                |
|                               |                       | Visible on Catalog Pages<br>on Storefront   | No •                                                                             |
|                               |                       | Used in Product Listing                     | Yes    Ves                                                                       |
|                               |                       | Used for Sorting in Product                 | Ves +                                                                            |

### How to manage sorting attributes

BELVG

In order to configure this extension, navigate to *Stores => Configuration*. Then select "*Product Sorting*" under "*BelVG Extensions*".

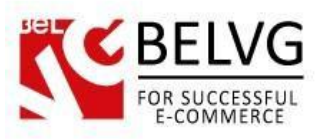

|                           |                                                  |                                                                     |            |       |                       |        | Extension    | configurations |
|---------------------------|--------------------------------------------------|---------------------------------------------------------------------|------------|-------|-----------------------|--------|--------------|----------------|
| Configuration             |                                                  |                                                                     |            |       |                       |        |              | Save Config    |
| DASHBOARD CATALOG ~       | General                                          |                                                                     |            |       |                       |        |              | 0              |
| PRODUCTS BELVG EXTENSIONS | This module was developed by www.BelVG.c         | om.<br>site.<br>and themes on I                                     | Magento    |       |                       |        |              |                |
| STORES                    | Enabled For Frontend                             | We have the largest selections of extensions and themes on Magento. |            |       |                       |        | [STORE VIEW] |                |
| SYSTEM                    | Settings                                         |                                                                     |            |       |                       |        |              |                |
|                           | Current store has the following sorting criteria | Code                                                                | Label      | Order | Fnable                | Action | [WEBSITE]    | Ŭ              |
|                           | available:                                       | position                                                            | Position   | 0     |                       | Action |              |                |
|                           |                                                  | price                                                               | Price      | 10    |                       | Edit   |              |                |
|                           |                                                  | name                                                                | Name       | 10    | <ul><li>✓</li></ul>   | Edit   |              |                |
|                           |                                                  | bestsellers                                                         | Best Selle | 20    |                       |        |              |                |
|                           |                                                  | bestviewed                                                          | Best View  | 22    | <b>v</b>              |        |              |                |
|                           |                                                  | discount                                                            | Discount   | 23    | <b>V</b>              |        |              |                |
|                           |                                                  | rating                                                              | Rating     | 24    |                       |        |              |                |
|                           |                                                  | reviews                                                             | Reviews C  | 25    |                       |        |              |                |
|                           |                                                  | stock                                                               | Popular ir | 26    | <ul> <li>✓</li> </ul> |        |              |                |
|                           |                                                  |                                                                     | Quantity   | 27    |                       |        |              |                |

- Enabled For Frontend (Yes / No) this option enables or disables the extension for the Frontend.
- Current store has the following sorting criteria available here you can manage the name, order, and disable or enable sorting criteria.
  - Code it's the name of the criteria for internal use. If you would like to change the name of criteria that will be displayed on your store, you can do it in the "Label" column.
  - **Order** in this column you can define the order in which the criteria will be displayed in the Sorting on Frontend. Enter the numbers to change the order.
  - Enable here you can enable or disable sorting criteria by selecting or unselecting the checkbox.

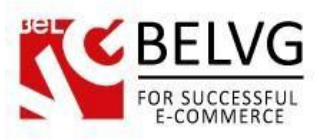

|                                         |                                                                                  |                                                                                                    | Extension configurations |
|-----------------------------------------|----------------------------------------------------------------------------------|----------------------------------------------------------------------------------------------------|--------------------------|
| Onfiguration                            |                                                                                  |                                                                                                    | Save Config              |
| аранаранар<br>разнаранар<br>Саранаранар | Images priority                                                                  | No   Show products without image last                                                                                                    | (STORE VIEW)             |
| PRODUCTS<br>(III)<br>STORES             | Products in stock priority                                                       | No v<br>Show out of stock products last                                                                                                    | [STORE VIEW]             |
| SVSTEM                                  | Apply the 'New from Date' - 'New to Date' attributes<br>for the 'recent' sorting | Yes volume volume volum | [STORE VIEW]             |
|                                         | Discount                                                                         | Discount percentage 🔹                                                                                                    | [STORE VIEW]             |
|                                         | Periods                                                                          |                                                                                                    | $\overline{\odot}$       |
|                                         | Period for 'Best Sellers'                                                        | 180<br>days (empty - full period)                                                                                                    | [STORE VIEW]             |
|                                         | Period for 'Best Viewed'                                                         | 30<br>days (empty - full period)                                                                                                    | [STORE VIEW]             |
|                                         | Period for 'Popular in Wishlist'                                                 | 90<br>days (empty - full period)                                                                                                    | [STORE VIEW]             |
|                                         |                                                                                  |                                                                                                    |                          |

- Images priority select "yes" if you want products with images to have higher priority in sorting.
- **Products in stock priority** select "yes" if you want products available in stock to have higher priority in sorting.
- Apply the 'New from Date' 'New to Date' attributes for the 'recent' sorting for products that are defined as new, the sorting is applied not by the date of their actual creation, but by the date that is defined in the "New From / To Date" section.
- **Discount** define whether you want the "discount" criteria to sort products by the percent or by the actual amount of discount.
- **Periods** define the periods for which the products are "Best Sellers", "Best Viewed" and "Popular in Wishlist".

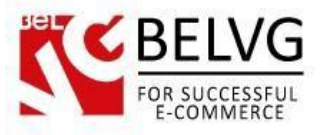

## 3. How to Use

All the product sortings that you selected in the admin are available on the catalog page.

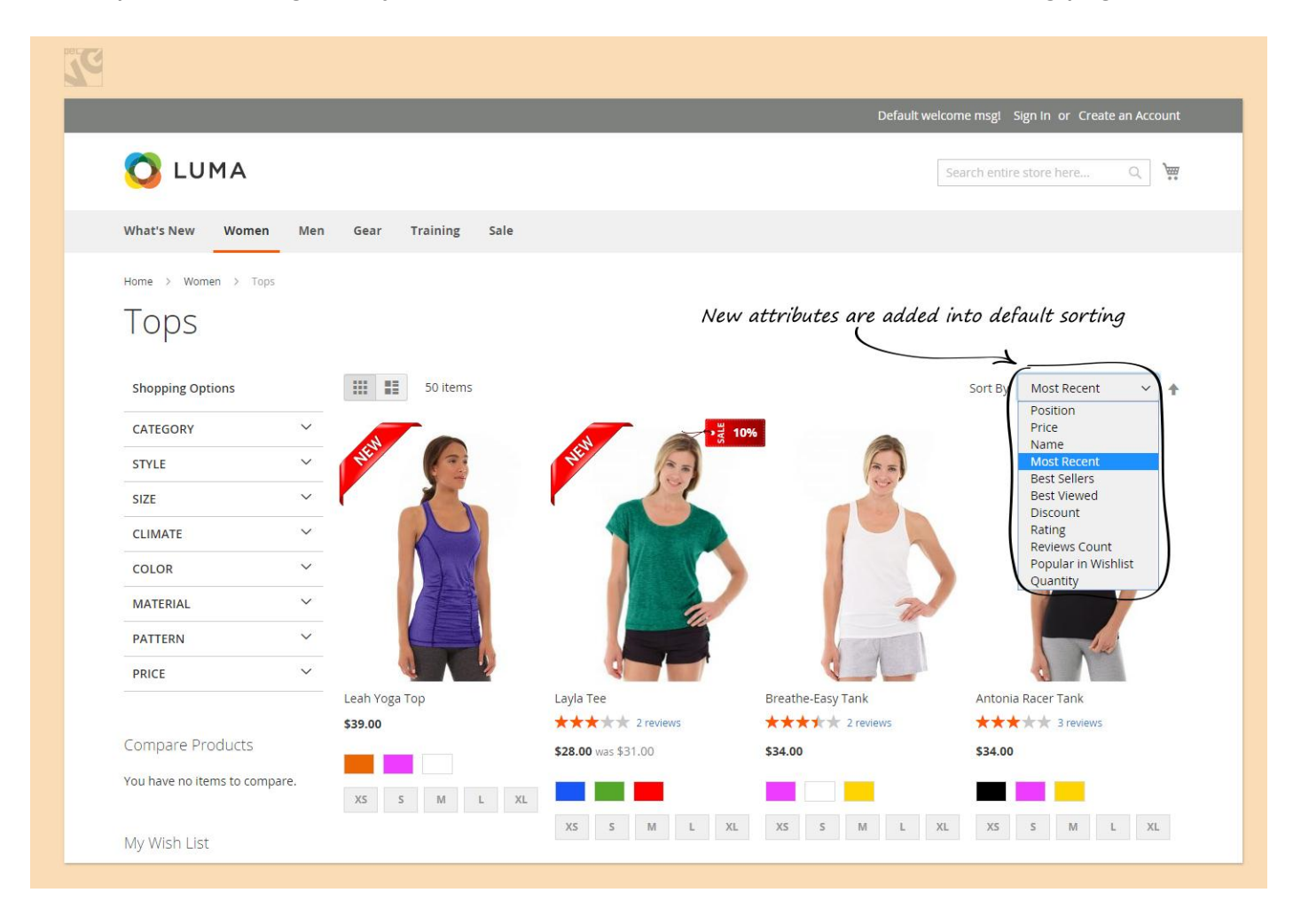